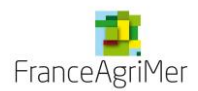

# VISIOTRADE PRISE EN MAIN DE L'OUTIL

## PREAMBULE

Les rapports sont disponibles au format HTML5 et ne sont lisibles et exécutables correctement que par les navigateurs Chrome et Firefox, et Internet Explorer à compter de la version 9.

#### PRESENTATION GENERALE DES RAPPORTS

2 rapports sont disponibles.

Le rapport Module de requête comporte 3 onglets :

- 1. Un écran d'accueil.
- 2. Un onglet de sélection des critères permettant de préciser sa demande.
  - a. Informations complémentaires sur le choix des produits :
    - i. La liste déroulante Choix SH2 permet de filtrer la liste de sélection des produits.
    - ii. Un double-clic sur un item dans la liste des produits sélectionnés permet d'afficher les codes NC8 qui le composent.
- 3. 2 onglets de visualisation des résultats : poids et montants ou poids, montants et quantités (unités).
  - a. Un détail annuel ou mensuel est disponible.
  - b. Les tableaux peuvent être exportés (voir ci-dessous).
  - c. Si les résultats renvoyés sont trop volumineux, un indicateur s'affichera en bas à droite de la table.

Le module de cartographie comporte 2 onglets :

- 1. Un écran d'accueil.
- 2. Un onglet permettant de choisir ses critères et d'afficher une carte :
  - a. Le fonctionnement de la sélection des produits est identique à celle du rapport précédent
  - b. Un double-clic sur un pays permet d'afficher le détail des unités.

Les « produits » listés ont été définis par FranceAgriMer et correspondent à des regroupements de codes NC8 pouvant appartenir à plusieurs SH2. Le choix d'un code SH2 permet de faire apparaître dans la liste tous les produits comportant au moins un code NC8 de ce SH.

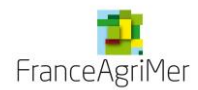

## AGRANDIR DES OBJETS

<u>Option 1</u> : Si une représentation est tronquée, vous pouvez utiliser les **barres de défilement** qui apparaissent lorsque vous passez sur les bords du tableau.

<u>Option 2</u> : Si la lecture n'est pas satisfaisante, vous pouvez agrandir chaque objet à l'aide de la **barre de contrôles**. Pour faire apparaître cette barre de contrôles, **passez le curseur de la souris sur le coin supérieur droit** ; vous verrez alors apparaître un chevron

Lorsque vous cliquez dessus, la barre de contrôle suivante apparaît :

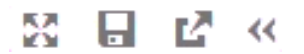

Le premier bouton

vous permet d'agrandir la vue.

La molette de la souris permet de zoomer sur la carte.

5

#### EXPORTER DES DONNEES

Dans tous les cas, vous pouvez exporter les données d'une représentation, qu'il s'agisse d'un tableau ou d'une carte.

Pour exporter des données, comme pour agrandir la vue, il faut commencer par faire apparaître la barre de contrôles **en passant le curseur de la souris sur le coin supérieur droit de l'objet**. Puis, il faut utiliser le troisième et dernier bouton de la barre de contrôle.

Vous aurez alors accès à une boîte de dialogue qui vous permettra de paramétrer l'export de vos données :

#### Exporter les données

| Lignes :                 |    |         |
|--------------------------|----|---------|
| 1-50000                  |    |         |
| Colonnes :               |    |         |
| ∕∑iélectionner tout      |    |         |
| 🖌 Année                  |    |         |
| ✓ Nombre d'exploitations |    |         |
| ✓ Surface                |    |         |
| Options :                |    |         |
| Données formatées        |    |         |
| Données détaillées       |    |         |
| Type de fichier :        |    |         |
| Classeur Excel (*.xlsx)  | •  |         |
|                          |    |         |
|                          |    |         |
|                          | OK | Annuler |

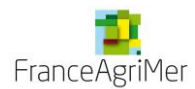

#### PARAMETRES D'EXPORT

Vous pouvez choisir d'exporter toutes les lignes ou un intervalle de lignes, toutes les colonnes ou seulement une partie des colonnes.

- Ne pas renseigner le champ Lignes permet d'exporter toutes les données visibles.

- Si vous ne choisissez d'exporter qu'une partie des colonnes, sélectionnez la ou les cases à cocher à gauche de la ou des colonnes à exporter. Au moins une colonne est obligatoire. Si vous ne sélectionnez pas de colonne, la fenêtre « Exporter » ne peut pas être fermée.

Choisir l'option : « Données formatées ». Cette case à cocher est sélectionnée par défaut.

L'export est disponible vers un classeur Excel 2007 (\*.xlsx) ou un fichier de valeurs délimitées par des tabulations (\*.tsv) ou par des virgules (\*.csv).

Après avoir cliqué sur OK, vous pourrez choisir d'ouvrir le fichier ou de l'enregistrer à l'emplacement de votre choix.

#### CONTACT EN CAS DE PROBLEME

Si jamais vous rencontrez des difficultés : U SD@franceagrimer.fr